## **Onyx-Datenbankserver 3.2 verschieben**

Für den Fall, dass die OnyxCeph<sup>™</sup> Datenbank auf eine neue Hardware übertragen werden soll, gehen Sie bitte folgendermaßen vor:

1. Fordern Sie hier einen Downloadlink für das aktuelle Release OnyxCeph<sup>3™</sup> 3.2 an.

2. Aktualisieren Sie die bestehende Installation auf dem bisherigen Server.

3. Beenden Sie das Datenbankserverprogramm OnyxDBServer.exe auf dem bisherigen Server über das Programm Onyx3Config.

4. Führen Sie auf dem neuen Server eine Neuinstallation OnyxCeph<sup>3™</sup> durch.

5. Beenden Sie das Datenbankserverprogramm OnyxDBServer.exe auf dem neuen Server über das Programm Onyx3Config.

6. Kopieren Sie die Unterverzeichnisse vom bisherigen Server an die entsprechende Position auf dem neuen Server. Die beiden zuvor neu installierten Verzeichnisse werden hierbei überschrieben:

..\Onyx3Server\OnyxDB
..\Onyx3Server\Pictures

Der Installationspfad ..\ wird im Panel [Status Information] angezeigt.

7. Starten Sie das Datenbankserverprogramm OnyxDBServer.exe auf dem neuen Server über das Programm Onyx3Config als Programm (rechtes Taste).

*Hinweis*: Das Programmfenster OnyxDBSevrer minimiert sich nach Start in das Systemtray in der Taskleiste und muss von dort wieder maximiert werden, um mit Schritt 8 fortzufahren.

8. Indizieren Sie die Bilddatenbank im Hauptfenster des Server-Programms OnyxDBServer.exe auf Register |Einstellungen|Unterregister |Verzeichnisse| mit Taste [Bilddatenbank neu indizieren]. Stoppen Sie danach den Onyx-Datenbankserver über das Programm Onyx3Config und starten ihn anschließend als Dienst (linke Taste).

| E 2                                                                                                    | 📑 OnyxCeph³™ - Database Server                                                                                                    | _     | ×     |
|----------------------------------------------------------------------------------------------------|----------------------------------------------------------------------------------------------------|-------|-------|
| 월                                                                                                    | OnyxCeph³™<br>Database Server                                                                                                    |       |       |
| ENG                                                                                                    | Server User Databases Status Settings Messages Backup                                                                                                    | ]     |       |
| 08:06                                                                                                    | Options Start Options Directories Connection                                                                                                    |       |       |
| <b>F</b> 2                                                                                                    | Directory of OnyxCeph <sup>3™</sup> database (+ OnyxDB\) D:\2I_Prog\Onyx3Server\                                                                                             | (     | ••• 🖌 |
| To see the OnyxServer<br>icon in the system tray,<br>OnyxDBServer needs<br>to run as a program not<br>as a service.<br>Use Onyx3Config to | Directories of OnyxCeph <sup>3™</sup> Images<br>D:\2I_Prog\Onyx3Server\Pictures\<br>OnyxCeph <sup>3™</sup> - Workstation - Installation Files<br>Ŭ Update Installation Files | (     | •••   |
| switch from service to<br>program mode if<br>missing the icon.                                                                            | Stop Server                                                                                                    | 🚫 Clo | ise   |

9. Öffnen Sie das Programm OnyxCeph 3|OnyxRegister an einem beliebigen Arbeitsplatz aus der Programmgruppe OnyxCeph 3. Generieren Sie in Schritt 2 einen neuen Installationscode und fordern Sie danach mit Taste [Email] einen neuen Aktivierungscode bei Image Instruments an.

10. Verbinden Sie die OnyxCeph<sup>3</sup><sup>™</sup>-Arbeitsplätze (Clients) nach Neustart (mit Administratorrechten) mit dem neuen Server via TCP|IP-Verbindung und legen Sie diese Verbindung als Standard fest (erfordert den Start von OnyxCeph als Administrator).

From: https://www.onyxwiki.net/ - [OnyxCeph<sup>3</sup><sup>™</sup> Wiki]

Permanent link: https://www.onyxwiki.net/doku.php?id=moveserver

Last update: 2024/03/21 12:25

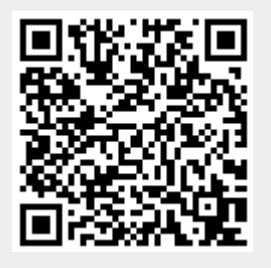